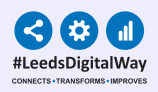

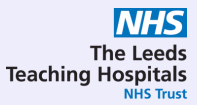

# **Custom Patient Lists**

# **User Guide**

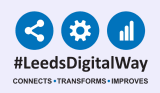

### **Contents Page**

#### **Patient List**

Create a personalised list by adding and removing individual patients on PPM+, this includes both patients that are admitted and not admitted.

Pages 3-7

### Currently Admitted Patient List

This allows you to create a Recently Admitted Patient List using multiple filters e.g. patients admitted to a ward in the last 24 hours under Dr. Bloggs.

Pages 8-10

### Recently Discharged Patient List

This allows you to create a Discharged Patient List using multiple filters e.g. ward attenders discharged from your ward in the last 24 hours.

Pages 11-12

### Custom Patient Lists

Find, share and edit a Custom Patient List. Find out about Handover Tips for your Custom Patient List.

Pages 13-16

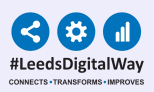

## **Patient List**

3

| ppm+                   | Δ                | Patient            | Advanced Search 👻 |
|------------------------|------------------|--------------------|-------------------|
| Home                   |                  |                    |                   |
| Actions 3              | My Notifications | My Recent Patients |                   |
| Patient Lists          | Coming Soon.     |                    |                   |
| Browse List            |                  |                    |                   |
| Create Patient List    |                  |                    |                   |
| Custom Patient List    |                  |                    |                   |
| eDAN                   |                  |                    |                   |
| Ward (Old View)        |                  |                    |                   |
| Unplanned Patient List |                  |                    |                   |
| Bed State >            |                  |                    |                   |
| Contacts               |                  |                    |                   |
| Browse Contacts        |                  |                    |                   |
| Manage Contacts        |                  |                    |                   |
| Manage Addresses       |                  |                    |                   |
| Reports                |                  |                    |                   |
| Browse Reports         |                  |                    |                   |
|                        |                  |                    |                   |
|                        |                  |                    |                   |
|                        |                  |                    |                   |

### From the PPM+ homepage click on *Custom Patient List.*

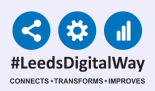

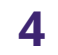

| Custom View                           |            |                            |                           |                          |
|---------------------------------------|------------|----------------------------|---------------------------|--------------------------|
| Category Patient List Filters Sharing |            | 1<br>\                     | Name Enter View Name      | 3                        |
| Choose Filter Type                    | e          | 7                          | Filter Criteria           |                          |
| Patient                               |            |                            | Detient                   |                          |
| Search                                | testteam   |                            | TESTTEAM, Five-Five (Mrs) | 01-Jan-1986 999 999 9557 |
|                                       |            | Search                     |                           |                          |
| Select Patient                        |            |                            |                           |                          |
| TESTTEAM, Five-F                      | Five (Mrs) | 01-Jan-1986 999 999 9557 🗸 | 2                         |                          |
| TESTTEAM, Four (                      | (Mr)       | 17-Feb-1990 +              |                           |                          |
| TESTTEAM, Onep                        | pm (Miss)  | 01-Jun-1935 947 671 9915   | <b>~</b>                  |                          |
| Cancel                                |            |                            |                           | Save                     |

### Step 1

From the category dropdown list select *Patient List.* 

### Step 2

From the filter types select **Patient.** 

Search patient by name or NHS number and click the plus icon this will add the patient to your list.

### Step 3

Click **Name** to rename your **Patient List** and click save. Remember to give your Patient List a unique name to differentiate it from the others

### Step 4

If you add a patient to the list by mistake use the **bin icon** and this will remove them. Once all information is correct, click **Save.** 

NHS

The Leeds Teaching Hospitals

### This is what your **Patient List** will look like

| Home Browse Patient Lists | i × Custom Pa | itient List ×      |              |     |              |             |          |
|---------------------------|---------------|--------------------|--------------|-----|--------------|-------------|----------|
| Actions 3                 |               |                    |              |     |              |             |          |
| Create Copy               | test 99 👩     | •                  |              |     |              |             |          |
| Edit Custom List          |               |                    |              |     |              |             |          |
| Handover                  | Action        | Patient            | NHS Number   | Age | Ward         | Review Date | Comments |
|                           |               | ANN TEST Ann       |              | 80y |              |             |          |
|                           |               | DENTAL Test        |              | 45y |              |             |          |
|                           |               | DENTAL Test        |              | 19y |              |             |          |
|                           |               | TESTTEAM Five-Five | 999 999 9557 | 34y | LPMI (LGI)   |             |          |
|                           |               | TESTTEAM Four      |              | 80y | TEST EPR ZZZ |             |          |
|                           |               | TESTTEAM Oneppm    | 947 671 9915 | 85y | TEST EPR ZZZ |             |          |
|                           |               | TESTTEAM Seven     | 999 009 9529 | 78y | TEST EPR ZZZ |             |          |
|                           |               | TESTTEAM Six       | 999 009 4055 | 89y | TEST EPR ZZZ |             |          |
|                           |               | TESTTEAM Three     |              | 4y  | TEST EPR ZZZ |             |          |

### Actions

The *Actions* section will allow you to carry out the three functions shown above:

- Create a copy - Edit Custom List - Handover

### Edit

*Edit Custom List* is where you can add/remove patients, share the list and rename the list.

### Handover

*Handover* is where you can access the handover for each inpatient.

### Сору

If you create a **copy** of a shared list then any amendments to that copied list are only for yourself. Amendments on a shared list are reflected for all.

### **Comments/Notes**

| Home Create Custom List | × Browse Patient | Lists × Copy Custom List × Han | dover × Edit Custom List × | Custom Patie | ent List 🗙 |             |          |
|-------------------------|------------------|--------------------------------|----------------------------|--------------|------------|-------------|----------|
| Actions 3               |                  |                                |                            |              |            |             |          |
| Create Copy             | Test 🚯           |                                |                            |              |            |             |          |
| Edit Custom List        | Anting           | Detiant                        | NUC Number                 | A            | Ward       | Daview Date | Commente |
| Handover                | Action           | Pauent                         | NITS NUITIDEI              | Age          | ward       | Review Date | Comments |
|                         |                  | DENTAL Test                    |                            | 19y          |            |             |          |
|                         |                  | MANTRI Test                    |                            | 43y          |            |             |          |
|                         |                  | PATIENT2 Test                  |                            | 66y          |            |             |          |
|                         |                  |                                |                            |              |            |             |          |
|                         |                  |                                |                            |              |            |             |          |

6

From your Patient List view click on the comments column.

This is where you can add comments to the patient and change the review date.

| Comments                                                                                                    |                                  |  |
|----------------------------------------------------------------------------------------------------|----------------------------------|--|
| Review Date 2020-06-15                                                                                                    | Comments<br>B I ⊻ <del>S</del> ☷ |  |
| June         ZO20         X           Mon Tue Wed Thu         Fri         Sat         Sun           1         2         3         4         5         6         7           8         9         10         11         12         13         14           15         16         17         18         19         20         21           22         23         24         25         26         27         28           29         30 | test                             |  |

Patient comments are a part of the Patient List, so will not move with the patient if you put the them into a different list. If you then delete the old Patient List, the comments will be deleted.

The Leeds Teaching Hospitals

The functionality to manage Patient Lists can be found from either the ward or single patient view. From there you can add or remove patients from your Patient List.

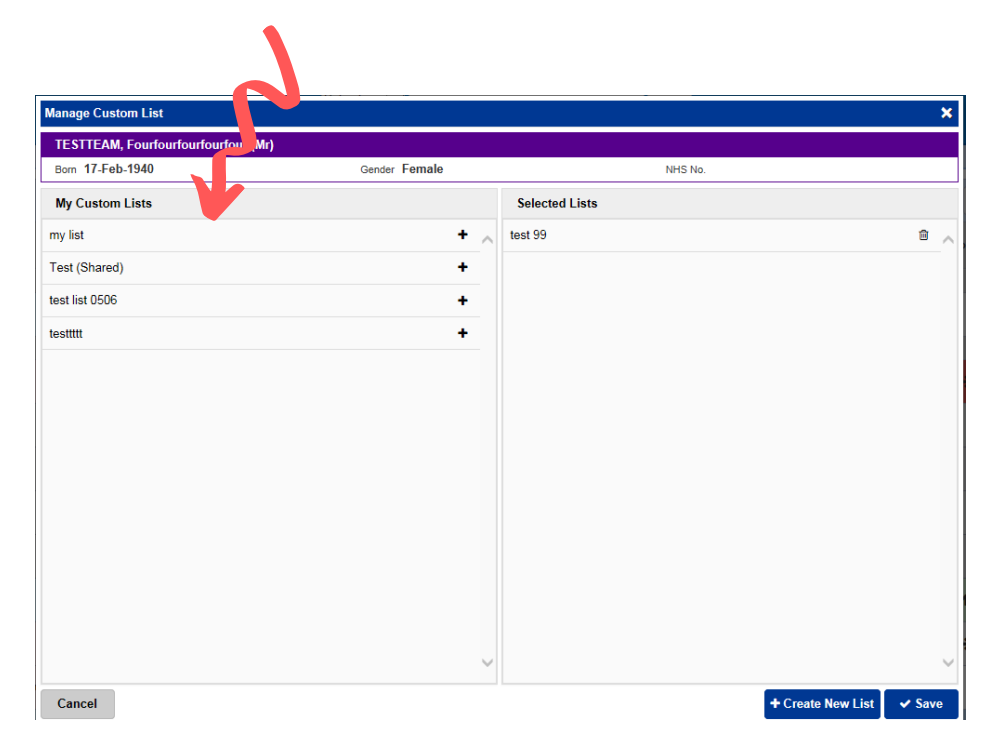

| Hospital/ICR               |   |              |                |            |        |                               |   |                    |              |
|----------------------------|---|--------------|----------------|------------|--------|-------------------------------|---|--------------------|--------------|
| Actions                    | 0 | Filter Event | s              | s          | how l  | Booked and Delivere $ 	imes $ | 1 | Patient Cli        | nical Alerts |
| View Patient Details       | ^ | -            |                |            |        |                               |   |                    |              |
| View Audit Log             |   | Summary      | 9              |            |        | Add <del>-</del>              |   | Date               | Name         |
| Clinical Record Types      |   | 2020         |                |            |        | Clinical Document             |   | High Priority Aler | te           |
| EDITESTPATIENT, Three (Mr) |   | 15-Jul-2020  | Summary        | Clinical N | ote    | Clinical Note                 |   | ingit i nonty Alei |              |
| All                        |   | 15-Jul-2020  | Medical Assess | Focused    | Ase    | Attachment                    |   | 22-Apr-2020        | Infecti      |
| Alerts (8)                 |   | 15-Jul-2020  | Medical Assess | Focused    | Ass    | Dictation (EPRO)              |   | 22-Apr-2020        | Infecti      |
| Allergies                  |   | 10-Jul-2020  | Mental Capa    | Mental Ca  | apa    | Manage Custom List            |   |                    |              |
| eMeds Allergies            |   | 09-Jul-2020  | Medical Assess | Speciality | Asse   | ssment Record: JA             |   | 07-Apr-2020        | Infecti      |
| Audits/Tracking            |   | 09-Jul-2020  | Medical Assess | Focused    | Asses  | sment Record (Co              |   | Clinical Alerts    |              |
| Clinical Documents (26+)   |   | 07-Jul-2020  | Lab Results    | Faecal HI  | o Test | - L,20.0065001.W              |   |                    |              |
| Dictation (EPRO)           |   | 01-Jul-2020  | Summary        | Falls Prev | entio  | n Care Plan                   |   | 23-Apr-2020        | Infecti      |
| WINDIP Scanned Notes       |   | 01-Jul-2020  | Summary        | Blood Ga   | s Res  | ults                          |   | 13-Jan-2020        | Infecti      |
| Encounters/Events (71)     |   | 30-Jun-2020  | Patient Prefe  | ReSPEC     | T: Re  | commended Summ                |   |                    |              |
| Medications                |   | 30-Jun-2020  | Mental Capa    | 4AT Asse   | ssme   | nt Test For Delirium          |   | 09-Sep-2019        | Infecti      |

| War    | Ward View: TEST EPR ZZZ St James's University Hospital, Ward Code: ZZZ |                               |               |                         |   |     |                          |                  |   |           |        |             |     |
|--------|------------------------------------------------------------------------|-------------------------------|---------------|-------------------------|---|-----|--------------------------|------------------|---|-----------|--------|-------------|-----|
| Action | Ward                                                                   | Bed                           | Patie         | nt                      |   | Age | Time<br>Since<br>Arrival | Tasks            |   | Specialty | LOS    | EDD         | MOF |
| Bed U  | Inassigned                                                             | ł                             |               |                         |   |     |                          |                  |   |           |        |             |     |
|        | TEST<br>EPR                                                            |                               | EDIT<br>Three | ESTPATIENT              | 0 | 18y | 29d 2h<br>47m            | 3 (3<br>overdue) | 0 | Surgery   | 100d 🌗 | 0           |     |
| - S    | Meds                                                                   | ient View                     |               | PATIENT Itu             |   | 65y | 3h 24m                   | 3 (3<br>overdue) | 0 | Surgery   | 0d     |             |     |
|        | Dictation (                                                            | al Note<br>EPRO)<br>al Docume | ent           | TEAM Oneppm             | 0 | 85y | 3h 2m                    | 4 (4<br>overdue) | 0 | Surgery   | 0d     |             |     |
| Υ.     | landover                                                               |                               |               |                         |   |     |                          |                  |   |           |        |             |     |
| Ň      | lanage C                                                               | ustom List                    |               | TEAM<br>ourfourfourfour | 0 | 80y | 29d 55m                  | 6 (6<br>overdue) | 0 | Medicine  | 109d 🕂 | 17-Apr-2020 |     |

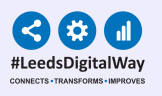

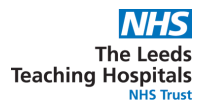

## **Currently Admitted Patient List**

| Custom View                     |                                     |
|---------------------------------|-------------------------------------|
| <sup>™</sup> Category 7         | Name                                |
| Currently Admitted Patient List | Enter View Name                     |
|                                 |                                     |
| Filters Sharing                 |                                     |
| Choose Filter Type              | Filter Criteria                     |
|                                 |                                     |
| Ward Stay Type                  | Ward Stay Type                      |
| <u>v</u>                        | 🗎 💼 Ward Stay (Inpatient & Daycase) |
| Select Ward Stay Type           |                                     |
| Ward Stay (Inpatient & Daycase) |                                     |
| Ward Attender                   | +                                   |
|                                 |                                     |
|                                 |                                     |
|                                 |                                     |
|                                 |                                     |
|                                 |                                     |
|                                 |                                     |

### Ward Stay Type

C

In the category drop down list select *Currently Admitted Patient List,* then select your filter. For the ward stay type you can select *Ward Stay (Inpatient & Daycase) and/or Ward Attender*.

|             | Choose Filter Type     |          |   | Filter Criteria |         |         |
|-------------|------------------------|----------|---|-----------------|---------|---------|
|             | Clinical Review        | <b>v</b> | ^ | Clinical Review | Include | Exclude |
|             | Salact Clinical Daviaw |          |   | Consultant      |         |         |
|             |                        |          |   | i Junior Doctor |         |         |
|             | Consultant             | Ť        |   | Nursing         |         |         |
|             | Junior Doctor          | ~        |   |                 |         |         |
|             | Nursing                | ~        |   |                 |         |         |
| inical Revi | ew                     |          |   |                 |         |         |

The next filter you can pick from is *Clinical Review*. This allows you to filter between clinician type (here you can select multiple clinicians). The include/exclude function allows you to filter further.

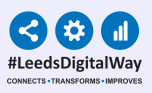

| Choose Filter Type |           |   | Filter Criteria           |         |         |
|--------------------|-----------|---|---------------------------|---------|---------|
|                    |           |   |                           | K       |         |
| Current Consultan  | t V       |   | Current Consultant        | Include | Exclude |
| Name               | test      |   | 節 A LETTER TEST - Surgery |         |         |
| Initials           | Initials  |   |                           |         |         |
| GMC                | GMC       |   |                           |         |         |
| Specialty          | Specialty |   |                           |         |         |
|                    | Search    |   |                           |         |         |
| Select Current Con | sultant   |   |                           |         |         |
| A LETTER TEST - S  | urgery    | • |                           |         |         |

### **Current Consultant**

The next filter type is *Current Consultant*. You can search by their *Name, Initials, GMC* and *Speciality.* You can also use the include and exclude function.

| Choose Filter   | Туре                    |  |        |   | Filter Criteria                 |
|-----------------|-------------------------|--|--------|---|---------------------------------|
| Current Cons    | sultant Speciality      |  | ~      | ^ | 🛍 Current Consultant Speciality |
| Search          | medicine                |  |        |   | Audiological Medicine           |
|                 |                         |  | Search |   |                                 |
| Select Current  | t Consultant Speciality |  |        |   |                                 |
| Audiological Me | edicine                 |  | ~      |   |                                 |
|                 | <b>e</b>                |  |        |   |                                 |

### **Current Consultant Speciality**

The next filter is *Current Consultant Speciality*, here you can filter by the different specialities.

| Choose Filter Typ | e                                     | Filter Criteria                        |                 |
|-------------------|---------------------------------------|----------------------------------------|-----------------|
| Current Ward      |                                       | Current Ward Current Ward TEST EPR ZZZ | Include Exclude |
| Select Current Wa | Search                                |                                        |                 |
| TEST EPR ZZZ      | · · · · · · · · · · · · · · · · · · · |                                        |                 |
| TEST EPR ZZZ1     | ×                                     |                                        |                 |
|                   |                                       |                                        |                 |

### **Current Ward**

This filter allows you to select multiple wards. It also gives you the ability to include or exclude additional wards.

| Choose Filter Type                            | Filter Criteria                               |
|-----------------------------------------------|-----------------------------------------------|
| Recent Admissions To The Hospital             | Recent Admissions To The Hospital             |
|                                               | Admitted to hospital within 72 hours (3 days) |
| Select Recent Admissions To The Hospital      |                                               |
| Admitted to hospital within 24 hours (1 day)  | •                                             |
| Admitted to hospital within 48 hours (2 days) | +                                             |
| Admitted to hospital within 72 hours (3 days) | *                                             |
| Admitted to hospital within 96 hours (4 days) | +                                             |
|                                               |                                               |

### **Recent Admissions To The Hospital**

This allows you to filter by when the patient was admitted to the hospital. You can select within one, two, three or four days.

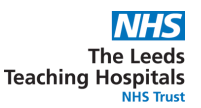

### **Recently Discharged Patient List**

| Custom View                                  |   |                    |
|----------------------------------------------|---|--------------------|
| Category<br>Recently Discharged Patient List |   | Name<br>test 800   |
| Filters Sharing                              |   |                    |
| Choose Filter Type                           |   | Filter Criteria    |
| Ward Stay Type                               | ~ | iii Ward Stay Type |
|                                              |   | Ward Attender      |
| Select Ward Stay Type                        |   |                    |
| Ward Stay (Inpatient & Daycase)              | + |                    |
| Ward Attender                                | ~ |                    |
|                                              |   |                    |

#### Ward Stay Type

In the category drop down list select **Recently Discharged Patient List**, then select your filter. For the **ward stay type** you can select **Ward Stay (Inpatient & Daycase) and/or Ward Attender.** 

#### **Recent Discharges From The Hospital**

You can filter by **Recent Discharges From The Hospital** and then select one, two, three or four days.

| Category                                                     | Name                                                       |
|--------------------------------------------------------------|------------------------------------------------------------|
| Recently Discharged Patient List                             | test 800                                                   |
| Filters Sharing                                              |                                                            |
| Choose Filter Type                                           | Filter Criteria                                            |
| Recent Discharges From The Hospital                          | Recent Discharges From The Hospital                        |
| Γ                                                            | Patients discharged from hospital within 72 hours (3 days) |
| Select Recent Discharges From The Hospital                   |                                                            |
| Patients discharged from hospital within 24 hours (1 day) +  |                                                            |
| Patients discharged from hospital within 48 hours (2 days) + |                                                            |
| Patients discharged from hospital within 72 hours (3 days)   |                                                            |
| Patients discharged from hospital within 96 hours (4 days) + |                                                            |
|                                                              |                                                            |
| Cancel Delete                                                | Save                                                       |

| Choose Filter Type |             | Filter Criteria                          |  |  |  |  |  |
|--------------------|-------------|------------------------------------------|--|--|--|--|--|
| Discharged From    | n Ward      | Discharged From Ward     Include Exclude |  |  |  |  |  |
| Search             | 222         | IEST EPR 222                             |  |  |  |  |  |
|                    | Search      |                                          |  |  |  |  |  |
| Select Discharged  | I From Ward |                                          |  |  |  |  |  |
| TEST EPR ZZZ       | •           |                                          |  |  |  |  |  |
| TEST EPR ZZZ1      | •           |                                          |  |  |  |  |  |

#### **Discharged From Ward**

This filter allows you to select multiple wards. It also gives you the ability to include or exclude these wards.

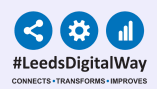

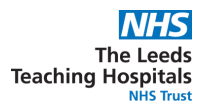

# This is an example of how you can apply multiple filters to a Recently Discharged Patient List.

| Category           |                   | Name                                                      |
|--------------------|-------------------|-----------------------------------------------------------|
| Recently Dischar   | rged Patient List | test 800                                                  |
|                    |                   |                                                           |
| Filters Sharing    |                   |                                                           |
| Choose Filter Type |                   | Filter Criteria                                           |
| Discharged From    | a Ward            | 🛍 Ward Stay Type                                          |
| Search             | 222               | i ∰ Ward Attender                                         |
|                    | Search            | 💼 Recent Discharges From The Hospital                     |
| Select Discharged  | From Ward         | Patients discharged from hospital within 24 hours (1 day) |
| TEST EPR ZZZ       | ×                 | Discharged From Ward                                      |
| TEST EPR ZZZ1      | +                 | · ☐ TEST EPR ZZZ                                          |
|                    |                   |                                                           |
| Cancel Dele        | te                | Save                                                      |

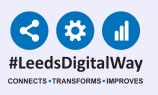

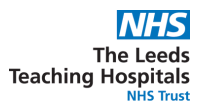

### **Finding a Custom Patient List**

| Home Create Custom List × Home Create Custom List × Browse Patient Lists × Copy Custom List × Handover × Edit Custom List × Custom Patient List × |          |                                                               |   |                                      |                        |                                                                 |  |  |
|----------------------------------------------------------------------------------------------------|----------|---------------------------------------------------------------|---|--------------------------------------|------------------------|-----------------------------------------------------------------|--|--|
| Actions                                                                                                    | 3        | Patients Lists                                                |   | Custom List Categories               | Custom List Categories |                                                                 |  |  |
| Patient Lists                                                                                                    | c        | Filter                                                        |   | Filter                               |                        | Filter                                                          |  |  |
|                                                                                                    |          | Custom Patient Lists<br>Your saved multi patient custom lists | 2 | My Custom Patient Lists              | 3                      | Adults requiring a surgical pre-assessment appointment (Shared) |  |  |
| Create Patient List                                                                                                    |          | Inpatient (Wards)                                             |   | My Teams Custom Patient Lists        |                        | L01 SDEC                                                        |  |  |
| Custom Patient List                                                                                                    | 5        | Ward stay multi patient views                                 |   | My Organisation Custom Patient Lists |                        | my list                                                         |  |  |
| Salu                                                                                                    |          | Multidisciplinary Teams<br>Available MDT's for you            |   | Outpatient (Clinics)                 |                        | sdec j22                                                        |  |  |
| edan                                                                                                    | <b>`</b> | Operating Theatres                                            |   | Operating Theatres                   |                        | test                                                            |  |  |
| Ward (Old View)                                                                                                    | >        | Available operating theatres                                  |   | operating meaners                    |                        | Test (Shared)                                                   |  |  |
| Unplanned Patient List                                                                                                    | >        | Outpatient (Clinics)<br>Available Clinics for you             |   | Multidisciplinary Teams              |                        | test 99                                                         |  |  |
| Bed State                                                                                                    | >        | Referrals<br>Available Referral lists for you                 |   | By Inpatient (Wards)                 |                        | test list 0506                                                  |  |  |

### Step 1

From your PPM+ homepage click on **Browse List.** 

### Step 2

From Patients Lists select **Custom Patient Lists.** 

### Step 3

From Custom List Categories select *My Custom Patient Lists.* 

### Step 4

From *My Custom Patient Lists* select the relevant list you want to view.

(Shared) indicates a list has been shared with you.

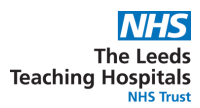

### Sharing a Custom Patient List

| Filters Sharing | 5          |                          |                                  |                                         |
|-----------------|------------|--------------------------|----------------------------------|-----------------------------------------|
| Search Contact  | <b>.</b>   |                          | Share With                       |                                         |
| Search          | adam smith |                          | 🛔 User(s)                        |                                         |
|                 |            | Search                   | na Smith, Adam Charles (Mr)<br>∠ | Read List 🗹 Edit List 🗌 Delete List 🗌 🥇 |
| Select Contact  |            |                          |                                  |                                         |
| Smith, Adam Ch  | arles (Mr) | Senior Project Analyst 🗸 | 6                                |                                         |
|                 |            |                          |                                  |                                         |
|                 |            |                          |                                  |                                         |
|                 |            |                          |                                  |                                         |
| Cancel          | te         |                          |                                  | Save                                    |

### Step 5

Click on the **Sharing** tab, search for the colleague or team you want to share your list with. Please note you can only share lists with PPM+ users who have created a contact on PPM+.

### Step 6

Click on the plus icon to add your colleague or team. If you add a person or team in error - use the bin icon to remove them.

### Step 7

Select the tick boxes next to the user(s) to give them the required permissions.

### Step 8

Once you have selected the required permissions, click **Save**.

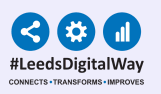

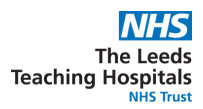

### **Editing a Custom Patient List**

| Home Browse Patient List     | ts × Custom Pa | atient List ×      |              |       |              |             |          |
|------------------------------|----------------|--------------------|--------------|-------|--------------|-------------|----------|
| Actions 3                    |                |                    |              |       |              |             |          |
| Create Copy                  | test 99 👩      | •                  |              |       |              |             |          |
| Edit Custom List<br>Handover | Action         | Patient            | NHS Number   | Age 🔶 | Ward         | Review Date | Comments |
|                              |                | ANN TEST Ann       |              | 80y   |              |             |          |
|                              |                | DENTAL Test        | Ð            | 45y   |              |             |          |
|                              |                | DENTAL Test        | Ð            | 19y   |              |             |          |
|                              |                | TESTTEAM Five-Five | 999 999 9557 | 34y   | LPMI (LGI)   |             |          |
|                              |                | TESTTEAM Four      | Ð            | 80y   | TEST EPR ZZZ |             |          |
|                              |                | TESTTEAM Oneppm    | 947 671 9915 | 85y   | TEST EPR ZZZ |             |          |
|                              |                | TESTTEAM Seven     | 999 009 9529 | 78y   | TEST EPR ZZZ |             |          |
|                              |                | TESTTEAM Six       | 999 009 4055 | 89y   | TEST EPR ZZZ |             |          |
|                              |                | TESTTEAM Three     | Ð            | 4y    | TEST EPR ZZZ |             |          |
|                              |                | ·                  |              |       |              |             |          |

## From the *Custom Patient List* view, click on *Edit Custom List* located in the *Actions* section on the left hand side.

### <sup>16</sup> Handover Tips

| Home Browse Patient List                  | s × Custom Patient List × Handover                      | ×                                                          |                                                                     |                            |  |
|-------------------------------------------|---------------------------------------------------------|------------------------------------------------------------|---------------------------------------------------------------------|----------------------------|--|
| Actions ()<br>Patient                     | ✓ Prev Patient 3 of 9<br>Handover: test 99              |                                                            |                                                                     |                            |  |
| View This Patient                         | DENTAL, Test                                            |                                                            |                                                                     |                            |  |
| Print                                     | Born 05-Nov-2000                                        | Gender                                                     | NHS No.                                                             |                            |  |
| Print All (Handover) > Print All (List) > | There is no admission record for the selected selected. | patient and thus no handover summary exists, please naviga | te to the Single Patient View (SPV) for further information relatin | ig to the patient you have |  |
|                                           |                                                         |                                                            |                                                                     | ſ                          |  |
| A patient on y<br>comments dis            | our list, who is not a splayed. This is show            | an inpatient, will not have<br>vn above.                   | any handover                                                        |                            |  |
| Print Preview                             |                                                         |                                                            |                                                                     |                            |  |

| Bed   | Patient         | Age | Clinical Summary         | Handover Comment         | Medical Jobs             | Observation     | Observation Due     |
|-------|-----------------|-----|--------------------------|--------------------------|--------------------------|-----------------|---------------------|
|       | TESTTEAM Oneppm | 85y | [Comment A added on zzz] | [Comment A added on zzz] | [Comment A added on zzz] |                 | 19h 53m (every 15m) |
| Bed 1 | TESTTEAM Oneppm | 85y |                          |                          |                          | <b>1</b> 2 (3)  | 170h 8m (hourly)    |
| Bed 5 | TESTTEAM Three  | 4у  |                          |                          |                          |                 | 1533h (every 15m)   |
| Bed 6 | TESTTEAM Four   | 80y | test                     | test                     |                          | ↓2(7)           | 207h 38m (4 hourly) |
| Bed 8 | TESTTEAM Six    | 89y | Test                     | Test gfgd                |                          | <b>1</b> 13 (2) | 1124h 20m (hourly)  |

Printing of Custom Patient Lists is not advised by the Trust, if you decide to print your Custom Patient List via the handover page, please be aware that only patients admitted to a ward will be visible.

For further information on handovers, see the user guide by clicking <u>here</u> or by visiting the PPM+ Helpsite at https://www.ppmsupport.leedsth.nhs.uk/

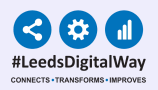

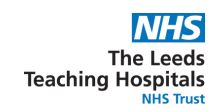

# Important Information for All Custom Patient List Users

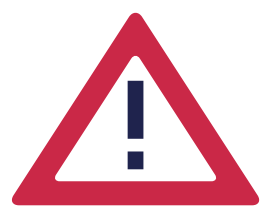

Please be aware that any information recorded in the **Comments** and **Review Date** columns of a Custom Patient List is not automatically deleted when the patient is removed from the list.

If the patient is added back onto that Custom Patient List at a later date, any historical information in those two columns will re-populate.

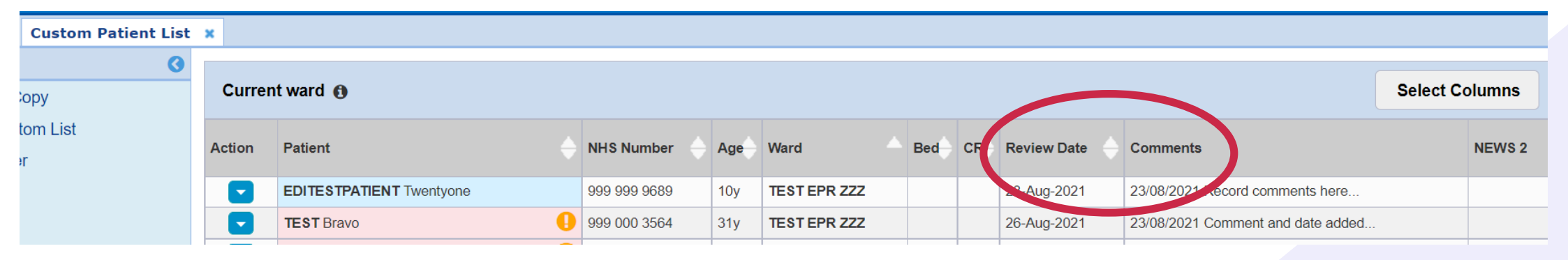

To mitigate the potential clinical risk, it is advised that information recorded in the *Comments* and / or *Review Date* column is either:

Dated if the information is required to re-populate

or Deleted PRIOR TO removing the patient from the list.

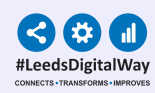

### **Useful contacts**

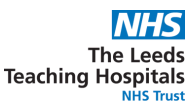

Please contact the Implementation Team for Digital Support & Training on PPM+ functionalities.

#### Ext: 60599

leedsth-tr.ImplementationTeam@nhs.net

Please contact the Informatics Service Desk at x26655 or visit the portal at <u>https://lth-dwp.onbmc.com/</u> to:

- Reset your password.
- Report a problem you are having within PPM+ functionality.
- Report a data quality problem within PPM+.
- Request new user accounts for PPM+.
- Disable PPM+ accounts for any leavers from your department.

Please contact the **PPM+ EHR team** at <u>leedsth-tr.EPR@nhs.net</u> if you have any development ideas or comments on your experience of using the EHR.

If you would like to make a **request for change to PPM+**, please contact us at: <u>leedsth-tr.EPR@nhs.net</u> with a completed **Request For Change (RFC)** form available here.

Please contact the **IT Training Department** at <u>ITTraining.LTHT@nhs.net</u> if you require further training on PPM+ or any other Clinical System.

PPM+ Help Site: <u>https://www.ppmsupport.leedsth.nhs.uk/</u>